## **SYRACUSE UNIVERSITY**

## **Criteria Narrative Window**

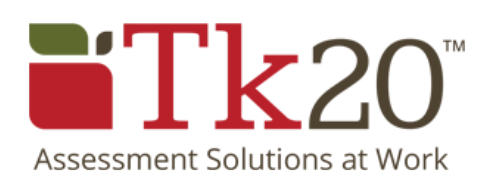

© 2016 Syracuse University. Confidential and Proprietary. All Rights Reserved.

## **Criteria Narrative Window**

| 120 syracuse university                                                                                                    | 🗬 🥊 👤 ні, shiu-каі                                                                     |
|----------------------------------------------------------------------------------------------------|----------------------------------------------------------------------------------------|
|                                                                                                    | Notifications                                                                          |
| Syracuse University MSCHE Self-Study Report 2016-2018 > 9                                                                                                  | 1                                                                                      |
| Standard I - Mission and Goals                                                                                                    |                                                                                        |
|                                                                                                    |                                                                                        |
| 1.3 2                                                                                                    |                                                                                        |
| goals that focus on student learning and related outcomes and on institution<br>student support programs and services; and are consistent with institution | onal improvement; are supported by administrative, educational, and<br>al mission; and |
|                                                                                                    | 4                                                                                      |
| Next Due Date: First Draft 12/16/2016                                                                                                    | Words: 0/1000 Seport Narrative                                                         |
| Narrative: 5                                                                                                    | Add evidence Evidence Comments Self-Study Team (14)                                    |
|                                                                                                    | Rich Text Formatting                                                                   |
|                                                                                                    | 6                                                                                      |
|                                                                                                    |                                                                                        |
|                                                                                                    | û <u>▶ UAAC Minutes 04-13-2016</u> 🛃 👄                                                 |
|                                                                                                    | 10-14-15   🛃 🤤                                                                         |
| 11 12 13                                                                                                    |                                                                                        |
| Save Lock Section Complete Cancel                                                                                                    | 4                                                                                      |
| Click on the link to return to the                                                                                                    | The <b>Comments</b> tab displays any comments from your team members                   |
| • Overview window. Do not use your                                                                                                    | 8 Any comments trigger an email                                                        |
| blowser allow.                                                                                                    | notification to the team members                                                       |
| Standard criteria that you are viewing.                                                                                                    | assigned to the criteria.                                                              |
|                                                                                                    | The Self-Study Team tab displays a                                                     |
| Due dates set by Co-Chairs.                                                                                                    | • of the team members who have acce                                                    |
| Number of narrative words remaining.                                                                                                    |                                                                                        |
| Criteria narratives are limited to 1000                                                                                                    | Listing of specific evidence documen                                                   |
| words.                                                                                                    | Documents can be dragged into the Narrative window (see #5) to link                    |
| Text box to add narrative to answer                                                                                                    | evidence to the narrative. Documents                                                   |
| teams tocus question(s).                                                                                                    | can be downloaded 🖪 . DO NOT CLI                                                       |
| Click to open rich text aditing options                                                                                                    | THE CON. THIS REMOVES THE                                                              |
| (i.e. text bold).                                                                                                    |                                                                                        |
| (                                                                                                    |                                                                                        |
| The Evidence tab displays specific                                                                                                    | Click to save your work.                                                               |
| documents that correspond to the                                                                                                    | 12 Click to provent others from aditing                                                |
| standard's criteria. Documents are in                                                                                                    | Click to prevent others from editing.                                                  |
| FDF Ionnal .                                                                                                    | Click to submit the narrative and wor                                                  |
|                                                                                                    | as completed.                                                                          |

## **SYRACUSE UNIVERSITY**

Need additional help or would you like to schedule a training session?

> Email us at: middlestates@syr.edu

© 2016 Syracuse University. Confidential and Proprietary. All Rights Reserved.